# Identificatie van het aantal uren aan stroom voor SSD-stuurprogramma's

### Inhoud

Achtergrond Beschikbaar bij gebruik Stappen over hoe elk hulpprogramma te gebruiken. SmartEngine voor Windows - JBOD-modus SmartHub Tools voor Linux - JBOD-modus SmartToTools voor ESXi - JBOD-modus SG3\_utils voor Windows - JBOD-modus SG3\_utils voor Linux - JBOD-modus Sandisk Tool voor Windows - JBOD-modus Sandisk Tool voor Linux - JBOD-modus SmartEngine tools voor Linux - DVD-modus

## Achtergrond

"Macht op uren" is een belangrijke maatstaf voor de bepaling van de levensduur van SSD. Om de getroffen Solid State Drives (SSD) te identificeren, moet u 3 downloadenrdhulpprogramma's waarmee u de Aan/Uit-uren kunt zien(PoH)en in sommige gevallen het model#voor de betrokken SSD. Hieronder vindt u de instructies over waar u de hulpprogramma's vandaan moet halen en hoe u ze kunt gebruiken.

## Beschikbaar bij gebruik

Er zijn4verschillende te kiezen nutsbedrijven fregm afhankelijk van uw OS en behoeften. Bekijk de onderstaande tabel.

| Gereedschap         | Toepasselijke OS's     | snijbron                                                           |
|---------------------|------------------------|--------------------------------------------------------------------|
| SmartManager-tools  | Linux, Windows, VMware | https://sourceforge.net/projects<br>rtmontools/files/smartmontools |
| sg3_utisten         | Linux, Windows         | http://sg.danny.cz/sg/sg3_utils                                    |
|                     |                        | https://kb.sandisk.com/app/ans                                     |
| SanDisc-gereedschap | Linux, Windows         | detail/a_id/18565/~/lightning-ge                                   |
|                     |                        | <u>ssd-drive-firmware</u>                                          |
|                     |                        | https://docs.broadcom.com/do                                       |
| Storcli Utility     | Alle OS's              | 7.1410.0000.0000 Unified Sto                                       |
|                     |                        | zip                                                                |

### Stappen over hoe elk hulpprogramma te gebruiken.

Elk hulpprogramma vereist enige kennis over het installeren van software in Linux, VMware en Windows. Lees alle leesbestanden voordat u het installeert.

#### SmartEngine voor Windows - JBOD-modus

**Opmerking:** Als u een RAID-controller gebruikt, kunt u deze gegevens niet via Windows verzamelen

1. **Installatie:** Ga naar de downloadlink in de tabel hierboven en download en installatie van het smarttools-hulpprogrammaPak het slimme Windows setup-bestand via de bovenstaande link.Voer het setup-bestand uit:

smartmontools-7.1-1.win32-setup.exe
Opent de opdrachtmeldingGa naar map:

C:\Program Files\smartmontools\bin

2. Versie firmware controleren: Start onder opdracht om de naam van het doelstation te bepalen.

| smartctl -scan |                                         |      |
|----------------|-----------------------------------------|------|
| C:\Program F   | Files\smartmontools\bin>smartctl        | scan |
| /dev/sda -d    | ata # /dev/sda, ATA device              |      |
| /dev/sdb -d    | ata # /dev/sdb, ATA device              |      |
| /dev/sdc -d    | scsi # /dev/sdc, SCSI device            |      |
| /dev/sdd -d    | <pre>scsi # /dev/sdd, SCSI device</pre> |      |

[jbod windows smartmon fw 1]Lees de versie van de stuurprogramma als volgt:

```
smartctl -i /dev/sdc
  C:\Program Files\smartmontools\bin>smartctl -i /dev/sdc
  smartctl 7.1 2019-12-30 r5022 [x86_64-w64-mingw32-2016] (sf-7.1-1)
  Copyright (C) 2002-19, Bruce Allen, Christian Franke, www.smartmontools.org
   === START OF INFORMATION SECTION ===
   Vendor:
                           SanDisk
  Product:
                          LT1600M0
  Revision:
                          C405
  Compliance:
                           SPC-4
  User Capacity:
                           1,600,321,314,816 bytes [1.60 TB]
  Logical block size:
                           512 bytes
   LU is resource provisioned, LBPRZ=1
  Rotation Rate: Solid State Device
   Form Factor:
                          2.5 inches
  Logical Unit id: 0x5001e82002818248
  Serial number:
                          42041928
  Device type:
                          disk
  Transport protocol: SAS (SPL-3)
Local Time is: Mon Feb 04 15:54:19 2019 PST
SMART support is: Available - device has SMART
SMART support is: Enabled
                           Available - device has SMART capability.
  Temperature Warning: Disabled or Not Supported
  [jbod windows smartmon fw 2]
3. Controleer de Aan/uit-uren: Als je eenmaal geïnstalleerd bent, gebruik je het smartphone-
```

3. Controleer de Aan/uit-uren: Als je eenmaal geïnstalleerd bent, gebruik je het smartphoneprogramma in het smarttools-pakket.CMD openen, ga naar de smartphoningdirectory en de lijst van SSD's vinden door te typen: Eenvoudig u identificeert welke SSD u wilt controleren, u kunt vervolgens de volgende twee opdrachten in typen order om de benodigde output te verkrijgen (waarbij X de drijfletter is die u wilt controleren) � �

smartctl -t short /dev/sdX - Wait 10 seconds before running the second command smartctl -l selftest /dev/sdX Zoek de "Lifetime" uren vanaf 1est lijn. Dat zal de meest recente record van PoH zijn. C:\Program Files\smartmontools\bin>smartctl --scan /dev/sda -d ata # /dev/sda, ATA device /dev/sdb -d scsi # /dev/sdb, SCSI device dev/sdc -d scsi # /dev/sdc, SCSI device C:\Program Files\smartmontools\bin>smartctl -t short /dev/sdb smartctl 7.1 2019-12-30 r5022 [x86\_64-w64-mingw32-2016] (sf-7.1-1) Copyright (C) 2002-19, Bruce Allen, Christian Franke, www.smartmontools.org Short Background Self Test has begun Use smartctl -X to abort test C:\Program Files\smartmontools\bin>smartctl -l selftest /dev/sdb smartctl 7.1 2019-12-30 r5022 [x86\_64-w64-mingw32-2016] (sf-7.1-1) Copyright (C) 2002-19, Bruce Allen, Christian Franke, www.smartmontools.org === START OF READ SMART DATA SECTION === The first reord is the latest SMART Self-test log LifeTime LBA\_first\_err [SK ASC ASQ] Num Test Status segment (hours) Description number 1 Background short Completed 3883 2 Background short Completed 3882 Background short Completed 3880 .ong (extended) Self-test duration: 5000 seconds [83.3 minutes]

[Jbod windows smartmon]

#### SmartHub Tools voor Linux - JBOD-modus

 Installatie: Pak de downloadlink die in de tabel boven is geplaatst en download en installeer het smarttools-hulpprogramma.Pak het smartphone installatie versie van Linux door bovenstaande link.De teer los installatie bestand.

```
tar -zxvf smartmontools-7.1.tar.gz
Ga naar map:
```

smartmontools-7.1 Start hieronder achtereenvolgens opdrachten.

```
./configure
make
make install
```

2. Versie firmware controleren: "sdb" is de apparaatnaam van doelschijf.

```
smartctl -i /dev/sdb
```

[root@localhost ~]# smartctl -i /dev/sdb
smartctl 6.5 2016-05-07 r4318 [x86\_64-linux-3.10.0-957.el7.x86\_64] (local build)
Copyright (C) 2002-16, Bruce Allen, Christian Franke, www.smartmontools.org

```
=== START OF INFORMATION SECTION ===
Vendor:
                     SanDisk
Product:
                     LT1600M0
Revision:
                     C405
Compliance:
                     SPC-4
User Capacity:
                     1,600,321,314,816 bytes [1.60 TB]
Logical block size: 512 bytes
LU is resource provisioned, LBPRZ=1
Rotation Rate:
                   Solid State Device
Form Factor:
                     2.5 inches
Logical Unit id:
                   0x5001e82002818248
Serial number:
                    42041928
Device type:
                    disk
Transport protocol: SAS (SPL-3)
Local Time is:
                     Mon Feb 4 19:38:03 2019 CST
SMART support is:
                   Available - device has SMART capability.
SMART support is:
                    Enabled
Temperature Warning: Disabled or Not Supported
```

[jbod linux smartmon fw]

3. Controleer het aantal uren aan/uit (POH) Ga naar de directory smarttools en vind de lijst van SSD's door te typen:

esxcli storage core device list

Als u eenmaal identificeert welke SSD u wilt controleren, kunt u dit vervolgens doenTyp de volgende twee opdrachten om de gewenste uitvoer te verkrijgen (waarbij X de drijvende letter is die u wilt controleren) � �

```
smartctl -t short /dev/sdX - Wait 10 seconds before running the second command
smartctl -l selftest /dev/sdX
Bekijk de "levertijd" uren van de 1est lijn. Dat zal de meest recente record van PoH zijn.
[root@localhost ~]# smartctl -t short /dev/sda
smartctl 7.0 2018-12-30 r4883 [x86_64-linux-3.10.0-957.el7.x86_64] (local build)
Copyright (C) 2002-18, Bruce Allen, Christian Franke, www.smartmontools.org
Short Background Self Test has begun
Use smartctl -X to abort test
[root@localhost ~]# smartctl -l selftest /dev/sda
smartctl 7.0 2018-12-30 r4883 [x86 64-linux-3.10.0-957.el7.x86 64] (local build)
Copyright (C) 2002-18, Bruce Allen, Christian Franke, www.smartmontools.org
=== START OF READ SMART DATA SECTION ===
                                                  The first one is the latest record
SMART Self-test log
Num Test
                                              segment LifeTime LBA first err [SK ASC ASQ]
                       Status
     Description
                                              number
                                                       (hours)
# 1 Background short
                      Completed
                                                        6439
                                                                              - [-
                                                                                          -1
    Background short
                                                        6433
                                                                             - [-
                                                                                    .
                                                                                          -1
                       Completed
# 3 Background short Completed
                                                                              - [-
                                                                                          - ]
                                                        6433
                      Aborted (device reset ?)
# 4 Reserved(7)
                                                         317
                                                                              - [-
                                                                                          -]
Long (extended) Self-test duration: 5000 seconds [83.3 minutes]
```

[root@localhost ~]#

[Jbod linux smartmon]

SmartToTools voor ESXi - JBOD-modus

1. Installatie: Ga naar de downloadlink die in de tabel hierboven is geplaatst, en download en installeer het smarttools-hulpprogramma Ontvang de smartphone ESX installatie bestand via bovenstaande link.Schakel shell en SSH in op de ESXi host.

| Tavigator            | Docalhost.localdomain - Manage                               |   |
|----------------------|--------------------------------------------------------------|---|
| - ☐ Host             | System Hardware Licensing Packages Services Security & users |   |
| Manage               | Start Stop C Restart C Refresh Actions                       |   |
| Monitor              | Potent - onde Cristiant - Cristiant - Mariania               |   |
| Nictual Machines     | Name 🔺 🗸 Description 🗸 Status                                | ~ |
| v 🖬 virtual Machines |                                                              |   |
| Storage 1            | sfcbd-watchdog CIM Server Stopped                            |   |
| > 👥 Networking       | snmpd SNMP Server Stopped                                    |   |
|                      | TSM ESXi Shell  Running                                      |   |
|                      | TSM-SSH SSH P Running                                        |   |
|                      | vmsyslogd Syslog Server   Running                            |   |
|                      | vpxa VMware vCenter Agent Stopped                            |   |
|                      | xorg X.Org Server Stopped                                    |   |

[jbod esxi smartmon install]

Uploadbestand 'smartphone-6.6-4321.x86\_64.vib' in ESXi host 'tmp'-map met behulp van ftp.SSH aan de ESXi host.Stel het ViB-acceptatieniveau in op CommunitySupport.

esxcli software acceptance set --level=CommunitySupported Installeer vervolgens de verpakking.

esxcli software vib install -v /tmp/smartctl-6.6-4321.x86\_64.vib

2. De versie van Drive-firmware controleren SSH aan de ESXi host. Start vervolgens de opdracht onder om de naam van het apparaat en de firmware-versie van het doelstation te verkrijgen.

esxcli storage core device list

#### naa.5001e82002818248

Display Name: Local SanDisk Disk (naa.5001e82002818248) Has Settable Display Name: true Size: 1526185 Device Type: Direct-Access Multipath Plugin: NMP Devfs Path: /vmfs/devices/disks/naa.5001e82002818248 Vendor: SanDisk Model: LT1600MO Revision: C405 SCSI Level: 6 Is Pseudo: false Status: on Is RDM Capable: true Is Local: true Is Removable: false Is SSD: true Is VVOL PE: false Is Offline: false Is Perennially Reserved: false Queue Full Sample Size: 0 Queue Full Threshold: 0 Thin Provisioning Status: yes Attached Filters: VAAI Status: unknown Other UIDs: vml.02000000000001e820028182484c5431363030

[jbod esxi smartmon fw]

Controleer het aantal uren aan/uit (POH) Ga naar de directory smarttools en vind de lijst van SSD's door te typen

esxcli storage core device list

Zodra u identificeert welke SSD u wilt controleren, kunt u de volgende twee opdrachten typen om de benodigde uitvoer te verkrijgen (waar) NAA.xxx is de drijfletter die u wilt controleren � �

/opt/smartmontools/smartctl -d scsi -t short /dev/disks/naa.xxx - Wait 10 seconds before
running the second command
/opt/smartmontools/smartctl -d scsi -l selftest /dev/disks/naa.xxx

Zoek de "Lifetime" uren van de eerste lijn. Dat zal de meest recente record van PoH zijn.

| [roo                                                                                                    | t@localhost:~] /op | t/smartmontools/smartc  | tl -d scsi  | -t short            | /dev/disks/naa.5001e82002818248     |
|----------------------------------------------------------------------------------------------------|--------------------|-------------------------|-------------|---------------------|-------------------------------------|
| smar                                                                                                    | tctl 6.6 2016-05-1 | 0 r4321 [x86_64-linux-  | 6.5.0] (da  | ily-201605          | 510)                                |
| Сору                                                                                                    | right (C) 2002-16, | Bruce Allen, Christia   | n Franke,   | www.smartm          | iontools.org                        |
| Shor                                                                                                    | t Background Self  | Test has begun          |             |                     |                                     |
| Use                                                                                                    | smartctl -X to abo | rt test                 |             |                     |                                     |
| [roo                                                                                                    | t@localhost:~] /op | t/smartmontools/smartc  | tl -d scsi  | -l selfte           | est /dev/disks/naa.5001e82002818248 |
| smar                                                                                                    | tctl 6.6 2016-05-1 | 0 r4321 [x86_64-linux-  | 6.5.01 (da  | ilv-201605          | 510)                                |
| Conv                                                                                                    | right (C) 2002-16. | Bruce Allen, Christia   | n Franke    | www.smartn          | iontools.org                        |
| copy                                                                                                    |                    | brace meterily em toere | in traince, | initia cilitari cil | interestor B                        |
|                                                                                                    | START OF READ SMAR | T DATA SECTION ===      |             |                     |                                     |
| CMAD                                                                                                    | T Salf-test log    | T DATA SECTION          |             |                     |                                     |
| Mum                                                                                                    | Tost               | Status                  | comont      | LifeTime            | LPA first orr [SK ASC ASO]          |
| Num                                                                                                    | Test               | Status                  | segment     | Literime            | LBA_TITSL_EFT [SK ASC ASU]          |
| Procession in the local division in the local division in the loca | Description        |                         | number      | (hours)             | 50 D                                |
| # 1                                                                                                    | Background short   | Completed               |             | 2505                |                                     |
| # 2                                                                                                    | Background short   | Completed               | 1.1         | 2409                | - []                                |
|                                                                                                    |                    |                         |             |                     |                                     |
| long                                                                                                    | (extended) Self T  | est duration: 29600 se  | conds [493  | .3 minutes          | 1                                   |
| 5                                                                                                    |                    |                         | Luoc        |                     | d                                   |

[jbod esxi smartmon]

#### SG3\_utils voor Windows - JBOD-modus

1. Installatie Ga naar de downloadlink die in de tabel hierboven is gepost en download en installeer de sg3\_utisten bruikbaarheidPak het slimme Windows setup-bestand via de bovenstaande link.Voer het setup-bestand uit:

smartmontools-7.1-1.win32-setup.exe
Opent de opdrachtmeldingGa naar map:

C:\Program Files\smartmontools\bin

2. Controleer de Versie firmware: Start onder opdracht om de naam van het doelstation te bepalen.

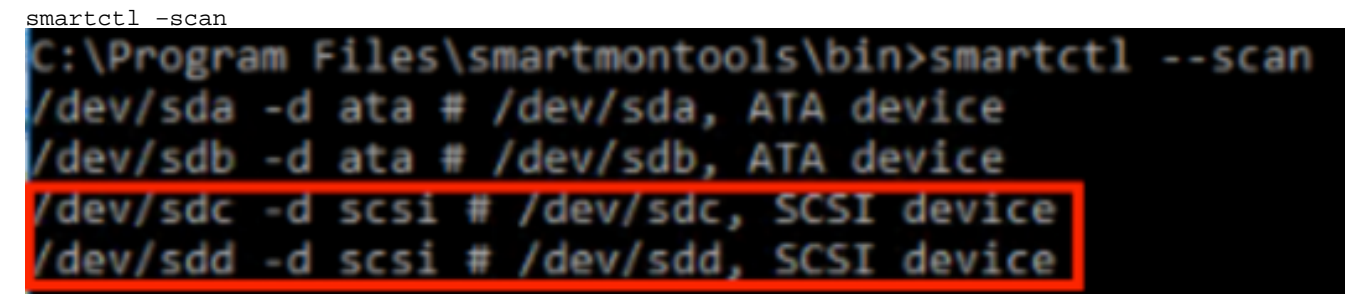

[Jbod windows sg3\_utils fw 1]Lees de versie van de stuurprogramma als volgt

smartctl -i /dev/sdc

C:\Program Files\smartmontools\bin>smartctl -i /dev/sdc smartctl 7.1 2019-12-30 r5022 [x86\_64-w64-mingw32-2016] (sf-7.1-1) Copyright (C) 2002-19, Bruce Allen, Christian Franke, www.smartmontools.org === START OF INFORMATION SECTION === Vendor: SanDisk Product: LT1600MO Revision: C405 Compliance: SPC-4 User Capacity: 1,600,321,314,816 bytes [1.60 TB] Logical block size: 512 bytes LU is resource provisioned, LBPRZ=1 Rotation Rate: Solid State Device Form Factor: 2.5 inches 0x5001e82002818248 Logical Unit id: Serial number: 42041928 Device type: disk Device type: disk Transport protocol: SAS (SPL-3) Local Time is: Mon Feb 04 15:54:19 2019 PST SMART support is: Available - device has SMART capability. SMART support is: Enabled Temperature Warning: Disabled or Not Supported

[Jbod windows sg3\_utils fw 2]

3. Controleer de Aan/uit-uren: Ga naar het veld sg3\_utisten directory en vind de lijst van SSD's door te typen:

sg\_scan

Zodra u identificeert welke SSD u wilt controleren, kunt u het volgende typeng-opdracht (waarbij X de drijfletter is die u wilt controleren):

```
sg_logs --page=0x15 pdX
```

| Zoek de "Geci                                         | umuleerde stroom op                      | o minuten".                             |                          |
|-------------------------------------------------------|------------------------------------------|-----------------------------------------|--------------------------|
| C:\Users\Adm                                          | inistrator\Downlo                        | ads\sg3_utils-1.45mg                    | w64>sg_scan              |
| PD0 [C]                                               | ST1000NX0423                             | СТӨ5 5                                  | 4702TL2                  |
| PD1                                                   | SanDisk LTG                              | 400MO C405                              | 42211160                 |
| PD2                                                   | SanDisk LT1                              | .600MO C405                             | 42041928                 |
| C:\Users\Adm<br>SanDisk<br>Background s<br>Status par | LT1600MO<br>can results page<br>ameters: | oads\sg3_utils-1.45mg<br>C405<br>[0x15] | w64>sg_logspage=0x15 pd2 |
| Accumula                                              | ted power on minu                        | ites: 144762 [h:m 24                    | 12:42]                   |
| Status:                                               | background medium                        | scan is active                          |                          |
| Number o                                              | f background scar                        | is performed: 36750                     |                          |
| Backgrou                                              | ind medium scan pr                       | ogress: 1.13831 %                       |                          |
| Number o                                              | f background medi                        | um scans performed:                     | 36750                    |
| Number 0                                              | n background mean                        | un scans periormeu.                     | 50750                    |

[Jbod vensters sg3\_utils]

#### SG3\_utils voor Linux - JBOD-modus

1. Installatie: Ga naar de downloadlink die in de tabel hierboven is gepost, en download en installeer het sg3\_utils-hulpprogramma.Ontvang de sg3\_utils installatie versie van Linux door bovenstaande link.De teer los installatie bestand.

Ga naar map 'sg3\_utils-1.45'.Start hieronder achtereenvolgens opdrachten.

```
./configure
make
make install
```

2. Versie firmware controleren "sdb" is de apparaatnaam van doelschijf.

sg\_logs --page=0x33 /dev/sdb
[root@localhost -]# sg logs --page=0x33 /dev/sdb
[SanDisk LT1600H0 C403]
No ascil information for page = 0x33, here is hex:
00 33 00 07 c8 00 00 30 8 56 55 5f 50 41 47 45 53
10 00 01 03 08 01 02 03 04 05 06 07 08 00 02 03 08
20 09 0a 0b 0c 0d 0e 0f 10 00 03 03 08 12 2f 00 00
30 00 00 00 00 00 04 03 08 00 00 00 00 00 00 00
..... [truncated after 64 of 1996 bytes (use '-H' to see the rest)]

[jbod linux sg3\_utils fw]

3. Controleer de stroom in uren Nadat u hebt geïdentificeerd welke SSD u wilt controleren, kunt u de volgende opdracht typen (waarbij X de drijfletter is die u wilt controleren):

sg\_logs --page=0x15 /dev/sdX

Zoek de "Gecumuleerde stroom op minuten".

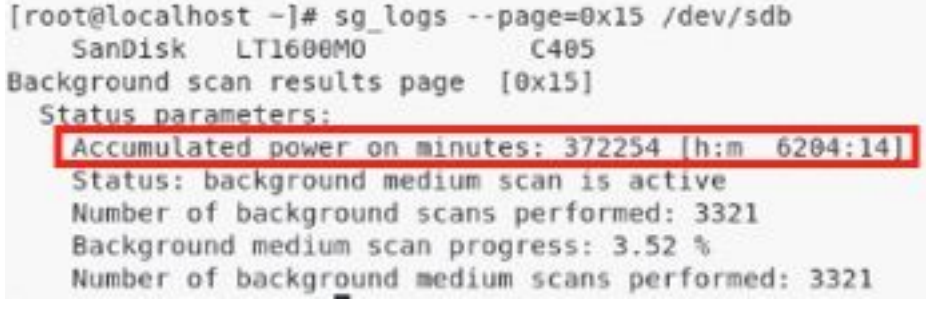

[Blinx sg3\_utils.jpg]

#### Sandisk Tool voor Windows - JBOD-modus

1. Installatie: Ga naar de downloadlink die in de tabel hierboven is gepost, en download en installeer het sg3\_utils-hulpprogramma.Pak het slimme Windows setup-bestand via de bovenstaande link.Het setup-bestand uitvoeren

smartmontools-7.1-1.win32-setup.exe
Een opdrachtmelding openenGa naar map:

C:\Program Files\smartmontools\bin

2. Versie firmware controleren Start onder opdracht om de naam van het doelstation te bepalen.

| smartctl -scan                              |      |
|---------------------------------------------|------|
| C:\Program Files\smartmontools\bin>smartctl | scan |
| /dev/sda -d ata # /dev/sda, ATA device      |      |
| /dev/sdb -d ata # /dev/sdb, ATA device      |      |
| /dev/sdc -d scsi # /dev/sdc, SCSI device    |      |
| /dev/sdd -d scsi # /dev/sdd, SCSI device    |      |

[Jbod windows sandisk fw]

3. Controleer de stroom in uren Wilt u het station identificeren dat u wilt controleren, dan typt u

de opdracht:

scli show all

Nadat u hebt geïdentificeerd welke SSD u wilt controleren, kunt u de volgende opdracht typen (waarbij X de drijfletter is die u wilt controleren):

```
scli show diskX -S
Zoek "totaal stroom op uren".
C:\Program Files\SanDisk\scli\bin64>scli show all
SanDisk scli version 1.8.0.12
Copyright (C) 2014 SanDisk
01/30/2019 18:30:57
           Port Capacity State Boot DeviceSerial#
Device
                                                                                 Model

        SATA 1.00 TB
        Unknown Yes
        S4702TL2
        ST1000NX0423

        SAS
        400.09 GB Good
        No
        42211160
        LT0400MO

DISKØ
DISK1
DISK2
                    SAS 1.60 TB Good
                                                No 42041928
                                                                          LT1600MO
Command Executed Successfully.
C:\Program Files\SanDisk\scli\bin64>scli show disk2 -5
SanDisk scli version 1.8.0.12
Copyright (C) 2014 SanDisk
01/30/2019 18:55:39
Statistics Information for disk2
                           : 1 %
: 39 Celsius
Life Used
Temperature
Total Read : 164.96 TB
Total Write : 275.10 TB
Total Read Commands : 12052397070
Total Write Commands : 18756685157
Read Errors : 1
Program Events : 0
Read Errors
Background Read Events : 0
GList Count
                             : 1
Lifetime Max Temperature : 73 Celsius
Total Power on Hours : 2409
Command Executed Successfully.
```

[Jbod windows sandisk]

#### Sandisk Tool voor Linux - JBOD-modus

 Installatie Ga naar de downloadlink die in de tabel hierboven is gepost, en download en installeer het sg3\_utils-hulpprogramma.Pak de scli installatie versie van Linux door bovenstaande link.De machine ontgrendelen installatie bestand.Ga naar map:

Linux\_1.8.0.12/generic/x86\_64

Onder commando lopen om 'scli' uitvoerbaar te maken.

chmod +x scli

2. Versie firmware controleren "sdb" is de apparaatnaam van doelschijf.

```
./scli show /dev/sdb -a
[root@localhost x86 64]# ./scli show /dev/sdb -a
SanDisk scli version 1.8.0.12
Copyright (C) 2014 SanDisk
07/15/2020 15:41:10
Asset Information for /dev/sdb
Vendor
             : SanDisk
            : LT1600M0
Product ID
Revision Level : C405
Serial No
              : 42062372
Part Number
             : 193a
WWN LUN
              : 5001e8200281d224
WWN Target : 5001e8200281d225
```

Command Executed Successfully.

[Jbod linux sandisk fw]

3. Controleer de stroom in uren Zodra u identificeert welke SSD u wilt controleren, kunt u de volgende opdracht typen(waarbij X de drijfletter is die u wilt controleren):

```
./scli show /dev/sdX -S
Zoek "totaal stroom op uren".
[root@localhost x86 64]# ./scli show /dev/sda -S
SanDisk scli version 1.8.0.12
Copyright (C) 2014 SanDisk
07/10/2020 19:53:30
Statistics Information for /dev/sda
 : 6 %
Life Used
Temperature
                      : 41 Celsius
Total Read
                      : 275.83 TB
Total Write
                       : 580.95 TB
Total Read Commands : 23791125744
Total Write Commands : 29664369071
Read Errors
                       : 0
                       : 0
Program Events
Background Read Events : 0
GList Count
                       : 1
Lifetime Max Temperature : 71 Celsius
Total Power on Hours : 6436
Command Executed Successfully.
```

[Jbod linux sandisk]

#### SmartEngine tools voor Linux - DVD-modus

1. Installatie U moet zowel de smarttools als het opslagprogramma installeren om de gegevens

te verzamelen.Ga naar de downloadlink die in de tabel hierboven is geplaatst, en download en installeer het smarttools-hulpprogramma Pak het smartphone installatie versie van Linux door bovenstaande link.De teer los installatie bestand.

```
tar -zxvf smartmontools-7.1.tar.gz Ga naar map:
```

smartmontools-7.1

Start hieronder achtereenvolgens opdrachten.

```
./configure
make
make install
```

Ga nu naar de download link in de tabel hierboven en download en installeer het opslagprogramma. Identificeer het station dat u wilt controlerenGa naar de bestandsindeling en typ de opdracht:

```
storcli /c0/eall/sall show
```

Zoek de apparaat-ID (DID). Het apparaat-ID wordt noodzakelijk in de toekomstige stappen.

```
[root@localhost smartctl]# storcli /c0/eall/sall show
CLI Version = 007.0913.0000.0000 Jan 11, 2019
Operating system = Linux 3.10.0-957.el7.x86 64
Controller = 0
Status = Success
Description = Show Drive Information Succeeded.
Drive Information :
------
                EID:Slt DID State DG Size Intf Med SED PI SeSz Model
                                                                                              Sp Type

        69
        Onln
        0
        222.585
        GB
        SATA
        SSD
        N
        512B
        SAMSUNG
        MZ7LM240HMHQ-00005
        U
        -

        91
        JB0D
        -
        372.611
        GB
        SAS
        SSD
        N
        N
        512B
        LT0400M0
        U
        -

        88
        JB0D
        -
        1.455
        TB
        SAS
        SSD
        N
        N
        512B
        LT1600M0
        U
        -

252:1
252:4
252:5
          ____
```

[ overval linux smartmon fw 1 ]

2. Versie firmware controleren "148" onder opdracht is de apparaatID (DID) van de doelschijf. En 'sdc' is de apparaatnaam.

smartctl -d megaraid,148 -i /dev/sdc [root@localhost ~]# smartctl -d megaraid,148 -i /dev/sdc smartctl 6.5 2016-05-07 r4318 [x86\_64-linux-3.10.0-957.el7.x86\_64] (local build) Copyright (C) 2002-16, Bruce Allen, Christian Franke, www.smartmontools.org ---- START OF INFORMATION SECTION ----Vendor: SanDisk Product: LT0400M0 Revision: C405 Compliance: SPC-4 User Capacity: 400,088,457,216 bytes [400 GB] Logical block size: 512 bytes LU is resource provisioned, LBPR2=1 Rotation Rate: Solid State Device form Factor: 2.5 inches Logical Unit id: 0x5001e82002841758 Serial number: 42211160 Device type: disk Transport protocol: SAS (SPL-3) Local Time is: Mon Feb 4 23:08:06 2019 CST SMART support is: Available - device has SMART capability. SMART support is: Enabled Temperature Warning: Disabled or Not Supported

#### [ overval linux smartmon fw 2 ]

 Controleer de stroom in uren Zodra u identificeert welke SSD u wilt controleren, kunt u de volgende twee opdrachten typen om de benodigde uitvoer te verkrijgen (waarbij X de volgende is) Apparaat-id dat u uit stap 4 hebt gekregen

Opmerking: om dit te laten werken, moet u ervoor zorgen en het programma gebruiken**megaraid**"switch in de opdracht bij gebruik van een DVD-set. Anders werkt het niet.

smartctl -d megaraid,N -t short /dev/sdX - Wait 10 seconds before running the second command smartctl -d megaraid,N -l selftest /dev/sdX

Bekijk de "levertijd" uren van de 1est lijn. Dat zal de meest recente record van PoH zijn.

| EID:Slt | DID | State | DG | S       | ize | Intf | Med | SED | PI | SeSz | Model                      | Sp   | Туре |
|---------|-----|-------|----|---------|-----|------|-----|-----|----|------|----------------------------|------|------|
|         |     | ***** |    |         | *** |      |     |     |    |      |                            | **** |      |
| 252:1   | 69  | Onln  | Θ  | 222.585 | GB  | SATA | SSD | N   | Ν  | 512B | SAMSUNG MZ7LM240HMHQ-00005 | U    | -    |
| 252:4   | 91  | JBOD  |    | 372.611 | GB  | SAS  | SSD | N   | Ν  | 512B | LT0400MD                   | U    | -    |
| 252:5   | 88  | JBOD  | -  | 1.455   | TB  | SAS  | SSD | N   | Ν  | 512B | LT1600M0                   | U    | -    |

EID=Enclosure Device ID|Slt=Slot No. DID=Device ID DG=DriveGroup DHS=Dedicated Hot Spare|UGood=Unconfigured Good|GHS=Global Hotspare UBad=Unconfigured Bad|Onln=Online|Offln=Offline|Intf=Interface Med=Media Type|SED=Self Encryptive Drive|PI=Protection Info SeSz=Sector Size|Sp=Spun|U=Up|D=Down|T=Transition|F=Foreign UGUnsp=Unsupported|UGShld=UnConfigured shielded|HSPShld=Hotspare shielded CFShld=Configured shielded|Cpybck=CopyBack|CBShld=Copyback Shielded

[root@localhost ~]# smartctl -d megaraid,88 -t short /dev/sdb
smartctl 7.0 2018-12-30 r4883 [x86\_64-linux-3.10.0-957.el7.x86\_64] (local build)
Copyright (C) 2002-18, Bruce Allen, Christian Franke, www.smartmontools.org

Short Background Self Test has begun Use smartctl -X to abort test [root@localhost ~]# smartctl -d megaraid,88 -l selftest /dev/sdb smartctl 7.0 2018-12-30 r4883 [x86\_64-linux-3.10.0-957.el7.x86\_64] (local build) Copyright (C) 2002-18, Bruce Allen, Christian Franke, www.smartmontools.org

| Nu | Im | Test<br>Description | 1     | Status    | segment<br>number | LifeTime<br>(hours) | LBA_first_err | [SK | ASC | ASQ] |
|----|----|---------------------|-------|-----------|-------------------|---------------------|---------------|-----|-----|------|
| #  | 1  | Background          | short | Completed | -                 | 6204                |               | [-  |     | - ]  |
| #  | 2  | Background          | short | Completed | -                 | 6203                |               | [-  | 10  | - ]  |
| #  | 3  | Background          | short | Completed |                   | 6198                | -             | [-  | -   | - 1  |
| #  | 4  | Background          | short | Completed | -                 | 6198                |               | [-  | -   | - 1  |
| #  | 5  | Background          | short | Completed |                   | 6198                |               | [-  |     | -]   |

#### [aanval linux smartmon]

**Opmerking:** SmartOnTools werkt niet in de RAID voor ESXi. sg3\_utils en Sandisk Gereedschap werkt niet in een inval voor alle OS's.